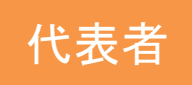

JSPS

## 研究代表者の「安全保障貿易管理情報」登録 (交付申請・支払請求画面(電子申請システム))

| 和研究電子申請ウステム<br>申請当向けメニューン支払請求書作成(請求協願の入力)>支払請求書情願表示>補助事業者等の<br>補助事業者等の入力<br>Entry of Members of the Funded Project, et | 入力> 规章中> 支払募求费等流)<br>C.                                                                                                    |                                                                                                    |                                                                                                    |                                                                                 |                                                                                                    |
|----------------------------------------------------------------------------------------------------|----------------------------------------------------------------------------------------------------|----------------------------------------------------------------------------------------------------|----------------------------------------------------------------------------------------------------|---------------------------------------------------------------------------------|----------------------------------------------------------------------------------------------------|
| 研究組織 (研究代表者、研究分担者)<br>Project Members List (Principal Investigator, Co-Investig                                        | ator)                                                                                                    |                                                                                                    |                                                                                                    |                                                                                 |                                                                                                    |
| 表示順 リスト規模対象貨物の給出又は技術<br>Order of Whether the researcher plans to export "List I<br>Appearance Rules" technology        | 表示順 リスト規制対象音響の輸出又は技術設鉄予定の有無<br>Order of Whether the researcher plans to export "List Rules" cargo or provide "List<br>ppearance Rules" technology |                                                                                                    | 研究省面号<br>氏名<br>Researcher Number<br>Name                                                                                             | 1.所证研究機關<br>Research<br>Institution<br>2.部局<br>Academic Unit<br>3.融<br>Position | 当該年度の役誉分担等<br>(本年度の分重車項等を具体的に記<br>Role, etc. in This Project for th<br>(Provide details on tasks to be<br>year) |
|                                                                                                    |                                                                                                    | 田安心主義                                                                                               | (研究者垂号)12345678<br>(Researcher Number)                                                                                               | 1.AAA大学                                                                         | 0000                                                                                                    |
| ○あり<br>○なし                                                                                                    |                                                                                                    | Principal<br>Investigator                                                                           | (フリガナ) ダイヒョウ タロウ<br>(Pronunciation in katakana)<br>(漢字等)代表 太郎                                                                        | 2.AA学部                                                                          |                                                                                                    |
|                                                                                                    |                                                                                                    |                                                                                                    | (Kanji etc)<br>(研究者番号) 22345678<br>(Researcher Number)<br>(フリガナブンタン ジロウ<br>(Pronunciation in katakana)<br>(漢字等) 分担 二郎<br>(Kanji etc) | 3.教授                                                                            | •<br><br>•                                                                                                    |
| * 2 あり                                                                                                    |                                                                                                    | 研究分担者<br>Co-I(s)                                                                                    |                                                                                                    | 2.BB学部                                                                          |                                                                                                    |
|                                                                                                    |                                                                                                    |                                                                                                    |                                                                                                    | 3.教授                                                                            |                                                                                                    |
|                                                                                                    |                                                                                                    | 研究分担者<br>Co-I(s)                                                                                    | (研究者番号) 62345678<br>(Researcher Number)<br>(フリガナ) ブンタン サブロウ<br>(Pronunciation in katakana)<br>(探字等) 分担 三郎<br>(Kanji etc)             | 1.CCC大学                                                                         | 0000                                                                                                    |
| * <u>3</u> tau                                                                                                    |                                                                                                    |                                                                                                    |                                                                                                    | 2.CC学部                                                                          |                                                                                                    |
|                                                                                                    |                                                                                                    |                                                                                                    |                                                                                                    | 3.准教授                                                                           | *                                                                                                    |
| が担者が登録した後、<br>交付申請書・支払請求書の作<br>成画面を開きなおすことで、<br>代表者の画面に反映されます。                                                         |                                                                                                    | equired Amount<br>ount<br>he Funded Project<br>内訳)所要額 合計<br>ount of Direct Expenses (by Researcher) |                                                                                                    | 1,200,000円                                                                      |                                                                                                    |
|                                                                                                    |                                                                                                    |                                                                                                    |                                                                                                    | 1,100,000円                                                                      |                                                                                                    |
|                                                                                                    |                                                                                                    |                                                                                                    |                                                                                                    | 3名<br>1,200,000円                                                                |                                                                                                    |
| 直接経費(研究者別内訳)請求額 合計<br>Total Invoiced Amount of Direct Expenses (b                                                      |                                                                                                    |                                                                                                    | 2 프라이어 (b) Researcher)<br>2 合計<br>2t Expenses (by Researcher)                                                                        | 1,100,000円                                                                      | 再計算<br>Recolculation                                                                                            |
|                                                                                                    | ー時保存をして進む<br>Save Temporarily and<br>Go to Next                                                                                                   | ーつ育<br>Go Back to                                                                                   | 前に戻る 一眠<br>Previous Step Save Te                                                                                                    | 针保存<br>emporarily                                                               | 保存せずに戻る<br>Go Back Without Save                                                                                 |

※表示例:支払請求書作成画面

## 操作手順

交付申請書・支払請求書を作成する際、

「補助事業者等の入力」画面で、
「リスト規制対象貨物の輸出又は技術提供
予定の有無」欄の「あり」または「なし」
を選択(必須)

②「一時保存」をクリック

基金(継続)課題は、「一時保存」することで、 分担者の安全保障貿易情報一覧画面(次頁以降参 照)に当該課題が表示されるようになります。代 表者は各分担者へ登録するよう依頼してください。 (補助金及び基金(新規)課題は、システム上の 内定通知の段階で既に表示されています。)

留意事項

研究代表者及び研究分担者全員が安全保障貿易管 理情報(リスト規制対象貨物の輸出又は技術提供 予定の有無)を登録していない場合、送信ができ ません。

未登録の分担者がいる場合、各分担者ご自身 (※1) で電子申請システムでの登録が必要になりますの で、研究代表者は未登録者へ登録するように依頼 してください。

(分担者の操作手順は次頁以降参照)

※1 特別研究員奨励費(外国人特別研究員)の 場合は、研究代表者が当該研究員の分の「リスト 規制対象貨物の輸出又は技術提供予定の有無」を 合わせてこの画面で入力してください。

7